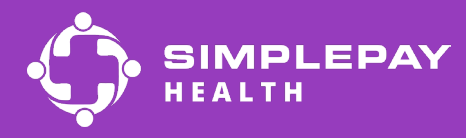

## Get started with SimplePay

## Logging in on the desktop

You can log into the SimplePay Health desktop member portal once your benefits are effective.

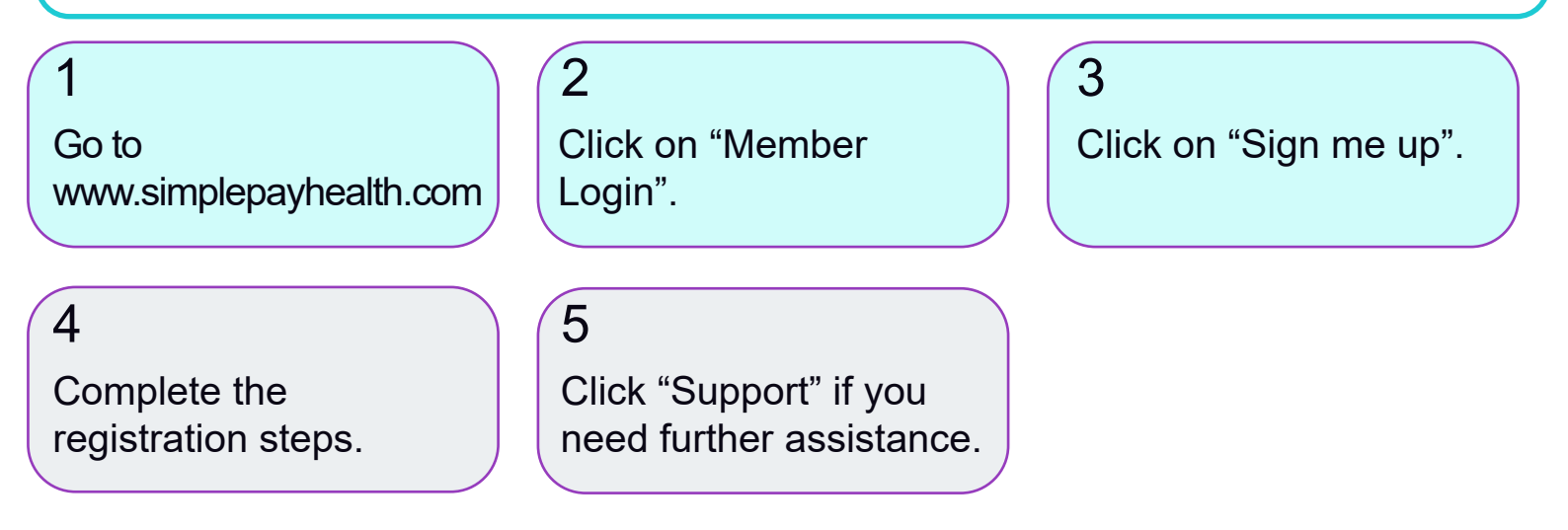

## Want to access your healthcare from your phone?

Follow the instructions below to download the Virgin Pulse mobile app to sign up and access the portal.

Search for "Virgin Pulse".

"virgin pulse mobile app."

Once you open the app,

select the "Create

Account" option.

Select "virgin pulse" or

5

Open the app store (Iphone) or Google Play Store (Android).

When it is done downloading click the "open" button.

4

## Still have questions?

Contact your Health Pro by email or phone: healthpro@simplepayhealth.com 800-606-3564

Tap the "Get" button to download the SimplePay app run by Virgin Pulse.

6 You will be prompted to search for your sponsor. Search for and select "SimplePay Health".